# 小玛 M1 升级指南

### 注意事项

- U 盘需选择容量 32GB 或以下的,否则无法将 U 盘格式化为 FAT32 格式。
- 升级过程中请保持电量充足,升级成功前,请勿拔出 U 盘。
- 升级成功后,设备会恢复默认设置。
- 升级可能导致出现未知错误,请避免在有使用需求的时候进行升级。

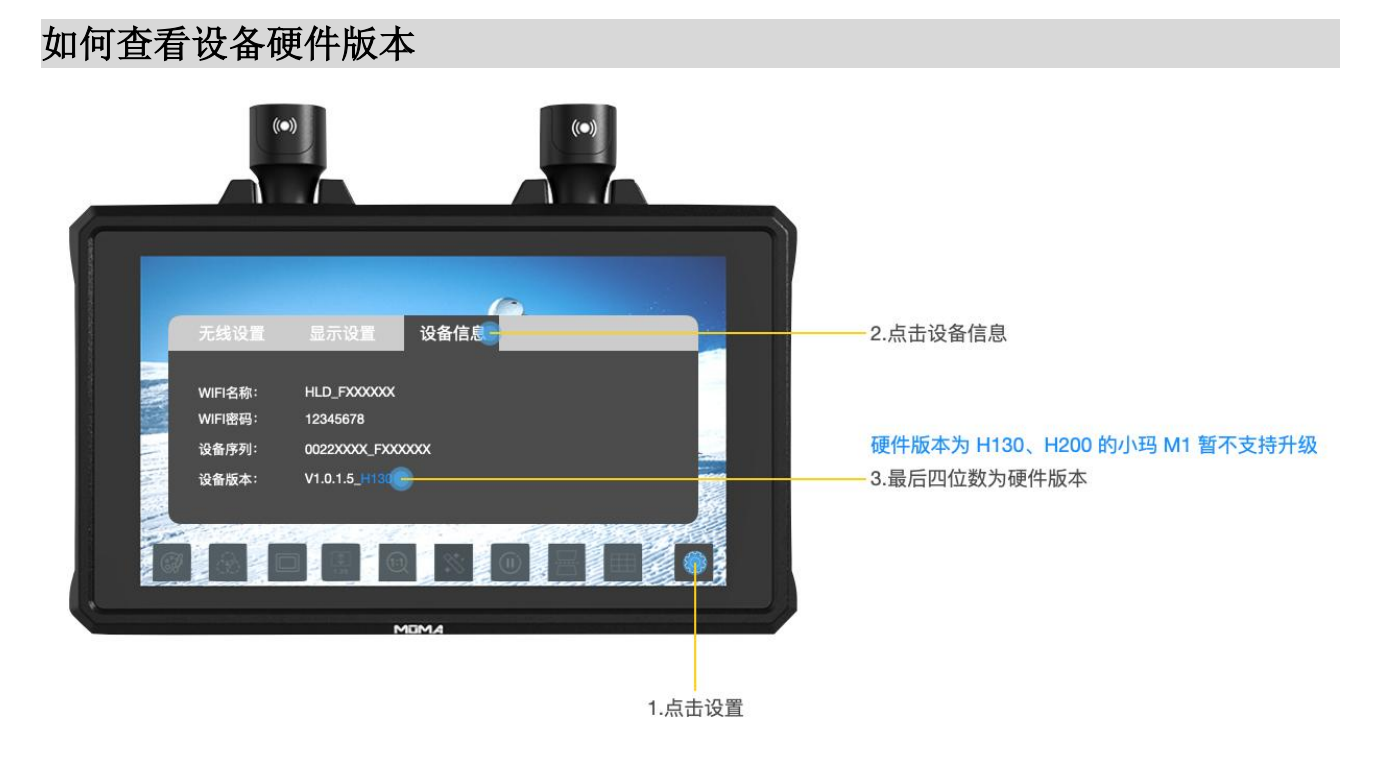

### 小玛 M1 升级操作步骤

- 1. 前往页面提供的网盘链接,下载固件包。
- 2. 准备一个容量不超过 32GB 的 Type-C 接口的 U 盘,如不是 Type-C 接口的可使用标配 的 USB Type-C 转换头连接。
- 3. 将 U 盘连接电脑, 把 U 盘格式设置为 FAT32, 将升级文件直接放在 U 盘根目录下,请 勿建放在文件夹内。
- 4. 将 U 盘连接小玛 M1 的 Type-C 接口,系统自动识别升级包,开始升级。

### Windows 电脑如何设置 U 盘格式

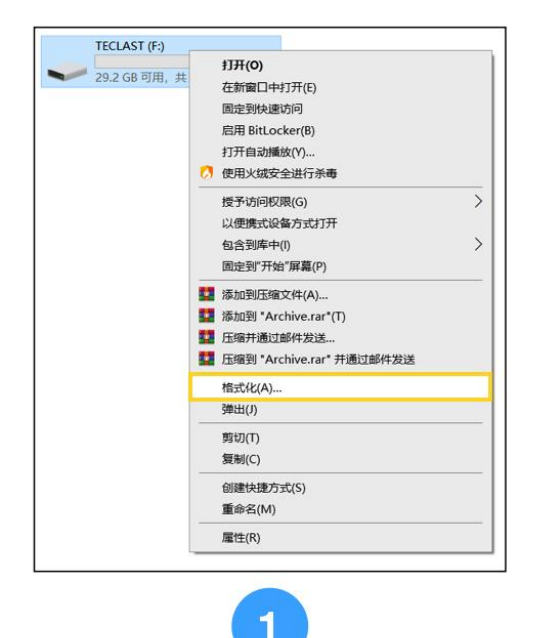

| 對北 TECLAS  | ST (F:) |      |    | ×   |
|------------|---------|------|----|-----|
| 容量(P):     |         |      |    |     |
| 29.2 GB    |         |      |    | ~   |
| 文件系统(F)    |         |      |    |     |
| FAT32 (默认) | )       |      |    | ~   |
| NTES       |         |      |    |     |
| FAT32 (默认) | )       |      |    |     |
| exFAT      |         |      |    |     |
|            |         |      |    |     |
| 还原设备       | 的默认值(   | D)   |    |     |
|            |         |      |    |     |
| 卷标(L)      |         |      |    |     |
| TECLAST    |         |      |    |     |
| 格式化选项(     | 0)      |      |    |     |
|            | (k(O)   |      |    |     |
| ☑伏速馆式      | 16(4)   |      |    |     |
|            |         |      |    |     |
|            |         |      |    |     |
|            |         |      |    |     |
|            | _       |      |    |     |
|            | 开       | 始(S) | 关闭 | (C) |
|            |         |      |    |     |
|            |         | -    |    |     |
|            | 1       |      |    |     |
|            |         | 9    |    |     |
|            |         | <    |    |     |

#### 选择 U盘-右键-格式化

#### 在格式化选项中-文件系统-选择FAT32

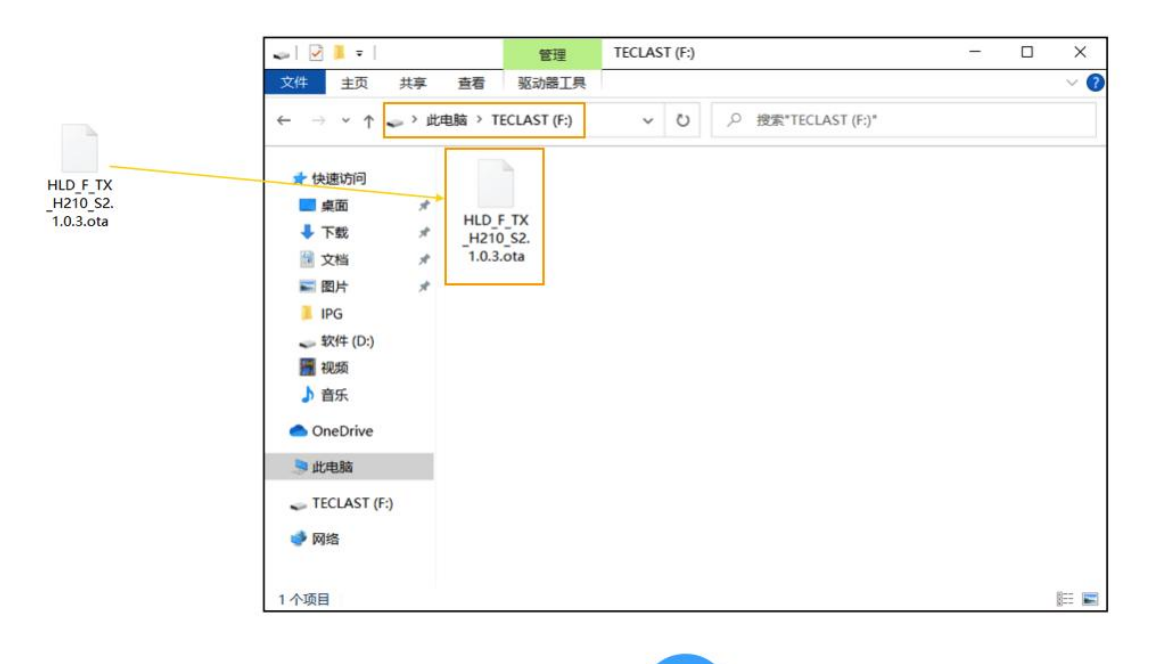

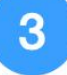

#### 将升级文件直接放置于U盘根目录,不要放在U盘内建立的文件夹中

# Mac 电脑如何设置 U 盘格式

| Macintosh HD 宗卷 | TE                          | ECLAST                          |                              |   | 31.46 GB  |  |
|-----------------|-----------------------------|---------------------------------|------------------------------|---|-----------|--|
|                 | USI                         | B外置物理宗卷・ExFAT                   | <b>A 1 1 1 1 1 1 1 1 1 1</b> | 5 |           |  |
|                 | 1 打开"磁盘工具"软件-选中U盆-点击石上角"抹掉" |                                 |                              |   |           |  |
|                 |                             |                                 |                              |   |           |  |
|                 | ●已使用                        | 要抹掉"TECLAST"吗?                  | 1. 王林武士教授,北京在于注他地            |   |           |  |
|                 | 5.5 MB                      | 抹掉"TECLAST"将永久抹掉储存在             | 上面旳所有数据。此操作尤法撤销。             |   |           |  |
|                 | 装载点:                        |                                 |                              |   | USB外置物理宗卷 |  |
|                 | 容量:                         | 名标: TECLAST<br>格式: MS-DOS (FAT) |                              |   | 已停用       |  |
|                 | 可用:                         |                                 |                              |   | USB       |  |
|                 | 已使用:                        | 安全性选项                           | 取消  抹掉                       |   | disk2s1   |  |
|                 |                             |                                 | )S (FAT) "即可                 |   |           |  |
|                 |                             |                                 |                              |   |           |  |
|                 |                             |                                 |                              |   |           |  |
|                 |                             |                                 |                              |   |           |  |
|                 |                             |                                 |                              |   |           |  |

# 升级图示

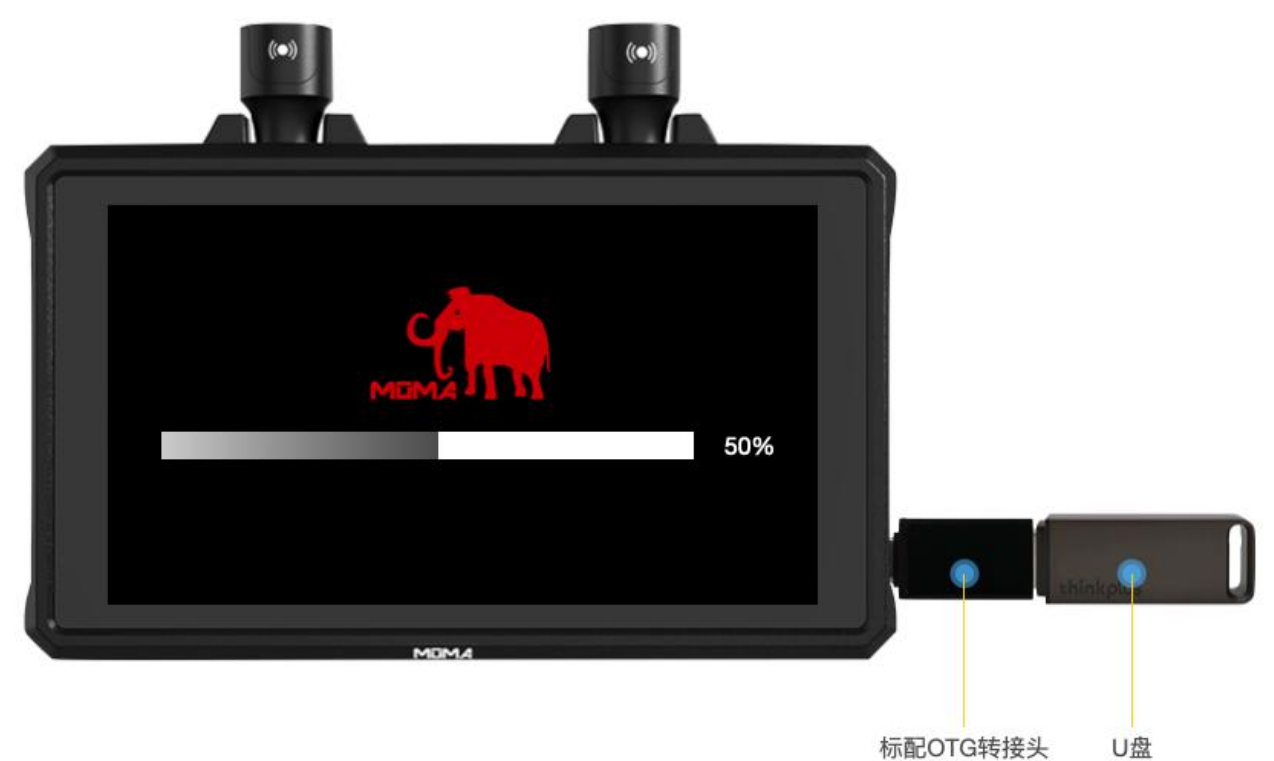

标配OTG转接头

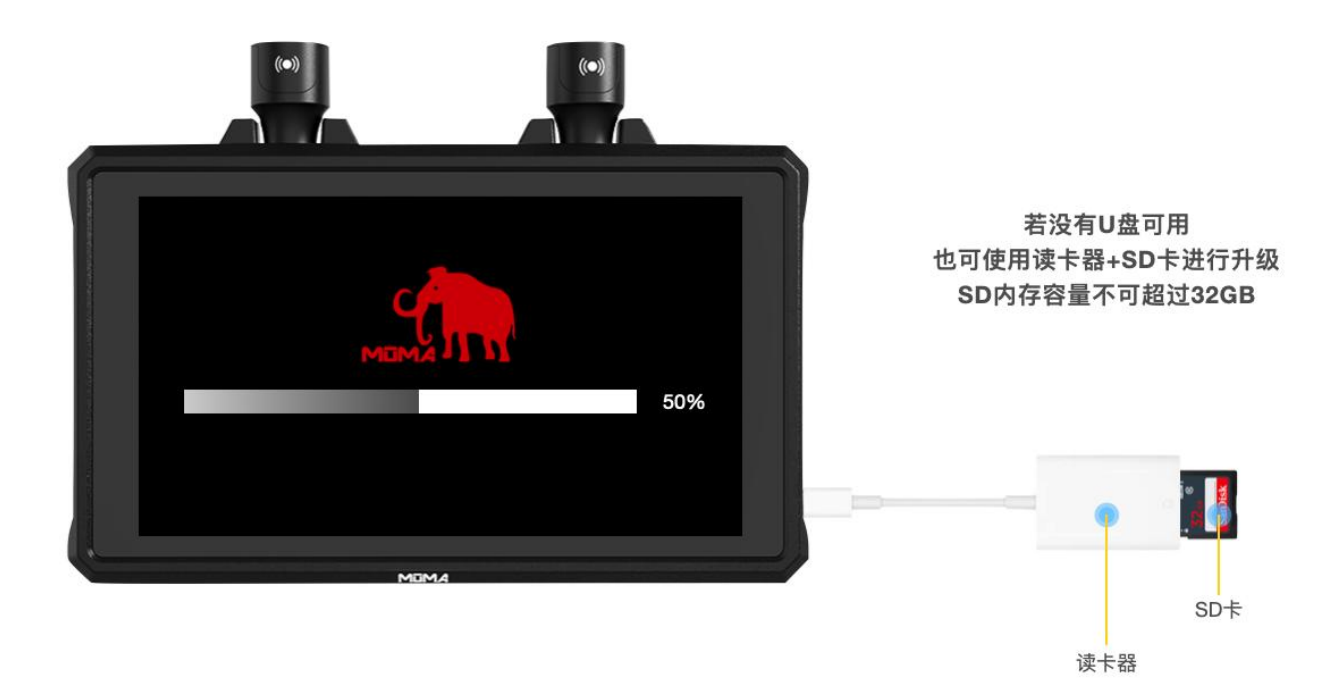

若多次升级失败,或升级过程中出现异常,请联系猛玛技术支持解决。

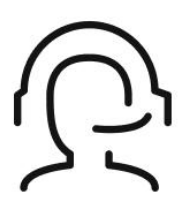

热线服务

周一至周五 09:30 - 18:30 +86 4006662100

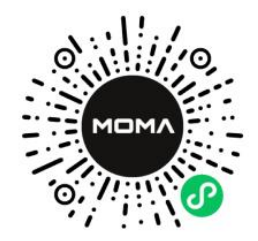

猛玛在线技术支持 周一至周五

09:30 - 18:30

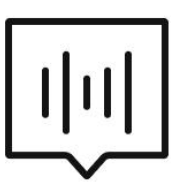

FAQ常见问题

moma-faq.com